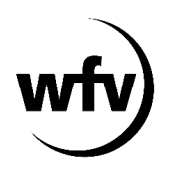

## DFBnet Pass-Online Vertragsspieler: Neuer Vertrag für (Amateur-)Spieler des eigenen Vereins (Statuswechsel von Amateur zu Vertragsspieler)

Für bisherige Amateurspieler **im eigenen Verein** kann ein Statuswechsel zum Vertragsspieler online in DFBnet Pass-Online angezeigt werden (kein Vereinswechsel eines Vertragsspielers!).

In der Online-Anzeige muss der eingescannte Vertragsspielervertrag (inklusive aller notwendigen Unterschriften) als PDF-Dokument hochgeladen werden.

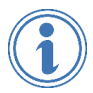

Ausführliche Informationen zum Thema Vertragsspieler finden Sie unter <u>www.wuerttfv.de</u> – SERVICE - PASSWESEN – VERTRAGSSPIELER

## Leitfaden für die Online-Anzeige eines Statuswechsel eines Amateurspielers des eigenen Vereins zu einem Vertragsspieler in DFBnet Pass-Online

**Voraussetzung**: Der Vereinsmitarbeiter, der die Online-Vertragsanzeige bearbeitet, muss mit einem zusätzlichen Recht ("Antragsteller Online für Verträge") in seiner personalisierten DFBnet-Kennung ausgestattet werden.

Dieses zusätzliche Recht kann nur der Vereinsadministrator mit der entsprechenden Kennung (PV3500XXXX) in der Vereinsadministration vergeben.

| VEREINSADMINISTRATION                                                                                    | Hallo TSV Warthausen (PV35001470)                                                                                    |            |
|----------------------------------------------------------------------------------------------------|----------------------------------------------------------------------------------------------------|------------|
|                                                                                                    | Benutzerkennung Anwendungen                                                                                          |            |
| VEREINSIALED EDUCTA<br>VEREINSADMINISTRATION<br>Benutzer bearbeiten<br>Rollenstatistik<br>Meine Benutzer | Informationen<br>Vereinsname TSV Warthausen Bezirk<br>Vereins-Nr. 35001470<br>Status aktiv<br>Kennung 35001470weiler | Bezirk Riß |
| PASS ONLINE                                                                                              | ✓ Antragstellung Online                                                                                              |            |
| ANTRAGSTELLUNG<br>POSTFACH                                                                               | <ul> <li>✓ Antragsteller Online (Passwesen)</li> <li>✓ Antragsteller Online für Verträge (Passwesen)</li> </ul>      |            |
| MEIN BENUTZERKONTO                                                                                       | ✓ DFB-Fußball-Abzeichen                                                                                              |            |
|                                                                                                    | Veranstalter Verein                                                                                                  |            |
|                                                                                                    | Ø     DFBnet-Postfach                                                                                                |            |

- ✓ Anmeldung mit der personalisierten DFBnet-Kennung unter <u>www.dfbnet.org</u>
- ✓ Modul: Antragstellung → Verträge → Neuer Vertrag

| ANTRAGSTELLUNG > VERTRÄGE Hallo Thomas (35001470wei                            |                                                                                                    |  |  | <b>.</b> |  |  |  |
|--------------------------------------------------------------------------------|----------------------------------------------------------------------------------------------------|--|--|----------|--|--|--|
| ERGEBNISMELDUNG<br>SPIELBERICHTE                                               | Neuer Vertrag im eigenen Verein I Hier können Sie einen neuen Vertrag melden.                      |  |  |          |  |  |  |
| FREUNDSCHAFTSSPIELE<br>VEREINSMELDEBOGEN<br>LIVETICKER                         | Vertrag verlängern<br>[2] Hier können Sie eine Vertragsverlängerung melden.                        |  |  |          |  |  |  |
| SCHIRIANSETZUNG<br>VERBAND ONLINE<br>PASS ONLINE                               | Vertrag vorzeitig beenden           Image: Wertrag vorzeitig vorzeitige Vertragsbeendigung melden. |  |  |          |  |  |  |
| ANTRAGSTELLUNG<br>Erstausstellung<br>Vereinswechsel<br>Internationaler Wechsel | SV-Nachweis einreichen                                                                             |  |  |          |  |  |  |
| Abmeldung<br>Personenänderung<br>Nachträgl. Zustimmung<br>Zweitsniefracht      |                                                                                                    |  |  |          |  |  |  |
| Verträge<br>Antragsübersicht                                                   |                                                                                                    |  |  |          |  |  |  |
| MEIN BENUTZERKONTO                                                             |                                                                                                    |  |  |          |  |  |  |

| ANTRAGSTELLUNG > VERT                                                | RÄGE                                                                 |                                                   |                     |                                                     | Hallo Thomas (350) | 01470weiler)                 |         |
|----------------------------------------------------------------------|----------------------------------------------------------------------|---------------------------------------------------|---------------------|-----------------------------------------------------|--------------------|------------------------------|---------|
| ERGEBNISMELDUNG<br>SPIELBERICHTE<br>FREUNDSCHAFTSSPIELE              | <b>Vertragssuche</b><br>Verein                                       | <b>(Neuer Vertrag im eige</b><br>TSV Warthausen   | enen Verein)        |                                                     |                    |                              |         |
| VEREINSMELDEBOGEN<br>LIVETICKER<br>SCHIRIANSETZUNG<br>VERBAND ONLINE | Passnummer<br>Nachname<br>Alter von<br>Geburtsdatum<br>Spielerstatus | 0601-4461                                         | Vorname<br>Stichtag | 12.05.2022                                          | Ähnlichkeitssuche  |                              |         |
| PASS ONLINE<br>ANTRAGSTELLUNG<br>Erstausstellung<br>Vereinswechsel   |                                                                      | Aktive<br>Spielberechtigung                       |                     |                                                     |                    | Eingaben leeren              | Suchen  |
| Abmeldung<br>Personenänderung                                        | V≜Pase                                                               | V <sup>A</sup> Nachname<br>V <sup>A</sup> Vorname | ™aGeb.              | <sup>™</sup> 4Verein<br><sup>™</sup> 4Vereinsnummer | Vertrag            | Spielrecht ab                | ™aStat. |
| Zweitspielrecht<br>Verträge                                          | 🕄 🗟 0601-4                                                           | 461 Mustermann<br>Max (m)                         | 10.05.1999<br>(23)  | TSV Warthausen<br>35001470                          |                    | P 01.01.2021<br>F 17.12.2020 | А       |
| POSTFACH                                                             |                                                                      |                                                   |                     |                                                     |                    |                              |         |
| MEIN BENUTZERKONTO                                                   |                                                                      |                                                   |                     |                                                     |                    |                              |         |

✓ Entsprechenden Spieler anhand der Passnummer oder anhand des kompletten Vor- und Nachnamens sowie Geburtsdatum suchen und auswählen. Es wird ausschließlich nach <u>Amateurspieler im eigenen Verein</u> gesucht.

| ANTRAGSTELLUNG > VERT                     | RÄGE                                                                     |                                                                                                    | Hallo Tho                                                   | omas (35001470weiler)                                   | ? 👗                          |
|-------------------------------------------|--------------------------------------------------------------------------|----------------------------------------------------------------------------------------------------|-------------------------------------------------------------|---------------------------------------------------------|------------------------------|
|                                           | Antrag                                                                   |                                                                                                    |                                                             |                                                         |                              |
| ERGEBNISMELDUNG                           | Antragsformular ausf                                                     | üllen - Angaben zur Person                                                                                                    |                                                             |                                                         |                              |
| SPIELBERICHTE                             | Passnummer                                                               | 0601-4461                                                                                                    |                                                             |                                                         |                              |
| FREUNDSCHAFISSPIELE                       | Name                                                                     | Mustermann                                                                                                    |                                                             |                                                         |                              |
| VEREINSMELDEBOGEN                         | Vorname                                                                  | Max                                                                                                    |                                                             |                                                         |                              |
| LIVETICKER                                | Geburtsdatum                                                             | 10.05.1999                                                                                                    |                                                             |                                                         |                              |
| SCHIRIANSETZUNG                           | Nationalität                                                             | Deutschland                                                                                                    |                                                             |                                                         |                              |
| VERBAND ONLINE                            | Geschlecht                                                               | männlich                                                                                                    |                                                             |                                                         |                              |
| PASS ONLINE                               | Geburtsort                                                               |                                                                                                    |                                                             |                                                         |                              |
| ANTRAGSTELLUNG                            |                                                                          |                                                                                                    |                                                             |                                                         |                              |
| Erstausstellung<br>Vereinsweichsel        | Angaben zu den Konta                                                     | aktdaten                                                                                                    |                                                             |                                                         |                              |
| Vereinswechsei<br>Internationaler Wechsel | Land/PLZ/Ort                                                             | Deutscl ~                                                                                                    | E-Mail                                                      |                                                         |                              |
| Abmeldung                                 | Ortsteil                                                                 |                                                                                                    |                                                             |                                                         |                              |
| Personenänderung                          | Straße/Hausnr.                                                           |                                                                                                    | Letzte Adressänderung                                       |                                                         |                              |
| Nachträgl. Zustimmung                     |                                                                          |                                                                                                    |                                                             |                                                         |                              |
| Zweitspielrecht                           | Vertragsdaten                                                            |                                                                                                    |                                                             |                                                         |                              |
| Verträge                                  | Vertragsdaten                                                            |                                                                                                    | Angaben zur letzten S                                       | spielberechtigung                                       |                              |
| Antragsübersicht                          | Verein                                                                   | TSV Warthausen                                                                                                    | Verband                                                     | Württembergischer Fu                                    | ßballverband e.V.            |
| POSTFACH                                  | Antragstellung                                                           | 31.05.2022                                                                                                    | Verein                                                      | TSV Warthausen                                          |                              |
|                                           | Vertragstyp                                                              | Vertragsspieler                                                                                                    | Vereinsnummer                                               | 35001470                                                |                              |
| MEIN BENUTZERKONTO                        | Vertragsbeginn                                                           | 01.07.2022                                                                                                    | Spielerstatus                                               | Amateur                                                 |                              |
|                                           | Vertragsende                                                             | 30.06.2023                                                                                                    | Pflicht / Freundschaft                                      | 01.07.2022                                              | 10.05.2022                   |
|                                           | Vertragsabschluss                                                        | 12.05.2022                                                                                                    | Tag der Abmeldung                                           |                                                         |                              |
|                                           | Vertragsnummer                                                           | ****                                                                                                    |                                                             |                                                         |                              |
|                                           | Delemente                                                                | 1                                                                                                    |                                                             |                                                         |                              |
|                                           | Dokumente                                                                |                                                                                                    |                                                             |                                                         |                              |
|                                           | Dokumentenart                                                            | - bitte auswählen -                                                                                                    | *                                                           |                                                         |                              |
|                                           | Datei                                                                    | Durchsuchen Keine Datei ausgewählt.                                                                                                    |                                                             |                                                         | Datei hochladen              |
|                                           | Bestätigung des Verei                                                    | ins                                                                                                    |                                                             |                                                         |                              |
|                                           | Hierunt bestätigen wi<br>fürdie Richtigkeit der<br>ehlerhafte oder false | r, dass alle Angaben der Wahrheit entspreche<br>r Daten liegt beim antragstellenden Verein.<br>che Angaben können ggf. sportrechtliche Kons | n und mit der nötigen Sorgfi<br>sequenzen für den Verein ur | alt ermittelt worden sind.<br>nd/oder Spieler nach sich | Die Verantwortung<br>ziehen. |

## Vertragsbeginn und Vertragsende sowie Tag des Vertragsabschlusses eingeben

| Dokumente                                                                                                    |                     |   |                |  |  |  |
|----------------------------------------------------------------------------------------------------|---------------------|---|----------------|--|--|--|
| Dokumentenart                                                                                                    | - bitte auswählen - | v |                |  |  |  |
| Datei                                                                                                    | - bitte auswählen - | D | atei hochladen |  |  |  |
|                                                                                                    | Vertrag             |   |                |  |  |  |
| SV-Nachweis Bestätigung des Verkins Hiermit bestätigun wir, dass alle Angaben der Wahrheit entsprechen und mit der nötigen Sorgfalt ermittelt worden sind. Die Verantwortung für die Richtigkeit der Daten liegt beim antragstellenden Verein. Fehlerhaftwoder falsche Angaben können ggf. sportrechtliche Konsequenzen für den Verein und/oder Spieler nach sich ziehen. |                     |   |                |  |  |  |
| Zv. ek                                                                                                    |                     |   | Weiter         |  |  |  |

Vertragsspielervertrag (inklusive Unterschriften) als PDF-Dokument hochladen (max. 2 MB)

**Hinweise**: Die Anmeldung bei der Sozialversicherung (SV-Nachweis) kann bis spätestens 3 Monate nach Vertragsbeginn online in DFBnet Pass-Online hochgeladen werden.

Bei Nicht-EU-Ausländern muss zusätzlich eine Aufenthaltserlaubnis und Arbeitsgenehmigung hochgeladen werden (mindestens gültig bis zum Vertragsende).

| <b>Doku</b><br>Doku | umente<br>Imentenart                                                                                                    | - bitte auswählen -                 |                 | ~                  | ]                    |                |  |  |
|---------------------|----------------------------------------------------------------------------------------------------|-------------------------------------|-----------------|--------------------|----------------------|----------------|--|--|
| Datei               | Datei Durchsuchen Keine Datei ausgewählt. Datei hochladen                                                                                                    |                                     |                 |                    |                      |                |  |  |
| Gesp                | peicherte Daten                                                                                                    |                                     |                 |                    |                      |                |  |  |
|                     | Dateiname                                                                                                    |                                     | Dateigröße      | Zeitpunkt          | Benutzer             | Dokumentenart  |  |  |
|                     | 🔂 🔚 Neuer Vertrag (im eigenen Verein).pdf 10,2 KB 12.05.2022 Thomas Weiler Vertrag                                                                                                    |                                     |                 |                    |                      |                |  |  |
|                     |                                                                                                    |                                     |                 |                    |                      |                |  |  |
| Best                | ätigung des Vereins                                                                                                    |                                     |                 |                    |                      |                |  |  |
| <b>∠</b> H<br>fü    | Hiermit bestätigen wir, dass alle Angaben der Wahrheit entsprechen und mit der nötigen Sorgfalt ermittelt worden sind. Die Verantwortung für die Richtigkeit der Daten liegt beim antragstellenden Verein. |                                     |                 |                    |                      |                |  |  |
| Fe                  | ehlerhafte oder falsche                                                                                                    | : Angaben können ggf. sportrechtlic | he Konsequenzer | n für den Verein u | nd/oder Spieler nach | n sich ziehen. |  |  |
| Z                   | Zurück                                                                                                    |                                     |                 |                    |                      | Weiter         |  |  |
|                     |                                                                                                    |                                     |                 |                    |                      | - 1            |  |  |

Bestätigung des Vereins, dass die gemachten Angaben der Wahrheit entsprechen.

| Feid "vveiter" anklicken | Feld | "Weiter" | anklicken |
|--------------------------|------|----------|-----------|
|--------------------------|------|----------|-----------|

| Vertragsende<br>Vertragsabschluss<br>Vertragsnummer                                                                                                    | 30.06.2023<br>12.05.2022                             | Pflicht<br>Tag de | : / Freundschaft<br>er Abmeldung | 01.01.2021    | 17.12.2020      |  |
|----------------------------------------------------------------------------------------------------|------------------------------------------------------|-------------------|----------------------------------|---------------|-----------------|--|
| <b>Dokumente</b><br>Dokumentenart<br>Datei                                                                                                    | - bitte auswählen -<br>Durchsuchen) Keine Datei ausg | ewählt.           | v                                | ]             | Datei hochladen |  |
| Gespeicherte Daten                                                                                                    |                                                      |                   |                                  |               |                 |  |
| Dateiname                                                                                                    |                                                      | Dateigröße        | Zeitpunkt                        | Benutzer      | Dokumentenart   |  |
| 🔁 Neuer Vertrag (im eige                                                                                                    | nen Verein).pdf                                      | 10,2 KB           | 12.05.2022                       | Thomas Weiler | Vertrag         |  |
|                                                                                                    |                                                      |                   |                                  |               |                 |  |
| Bestätigung des Vereins IN Hiermit bestätigen wir, dass alle Angaben der Wahrheit entsprechen und mit der nötigen Sorgfalt ermittelt worden sind. Die Verantwortung für die Richtigkeit der Daten liegt beim antragstellenden Verein. Fehlerhafte oder falsche Angaben können ggf. sportrechtliche Konsequenzen für den Verein und/oder Spieler nach sich ziehen. |                                                      |                   |                                  |               |                 |  |
| Zurück                                                                                                    |                                                      |                   |                                  |               | Absenden        |  |

Angegebene Daten werden nochmals angezeigt. Feld "Absenden" anklicken, dadurch wird der Vertragsspielervertrag beim wfv angezeigt.

| ANTRAGSTELLUNG > VERT                                                                                                    | RÄGE                                                                                                    | Hallo Thomas (35001470weiler)                                                                                                    | ?,  | 4     |
|----------------------------------------------------------------------------------------------------|----------------------------------------------------------------------------------------------------|----------------------------------------------------------------------------------------------------|-----|-------|
| ERGEBNISMELDUNG<br>SPIELBERICHTE<br>FREUNDSCHAFTSSPIELE<br>VEREINSMELDEBOGEN<br>LIVETICKER<br>SCHIRIANSETZUNG<br>VERBAND ONLINE<br>PASS ONLINE<br>ANTRAGSTELLUNG          | Bestätigungsmeldung<br>Der Antrag ist in der Mitglieds<br>Sie können sich durch Klick au<br>Antragsnummer<br>Datum der Antragstellung<br>Antragstellender Verein<br>Name, Vorname<br>Geburtsdatum | organisation eingegangen. Die zuständige Stelle wird den Antrag weiter bearbeiten.<br>If die Aktion "Drucken" das Antragsformular für Ihre Unterlagen ausdrucken.<br>VA-21-000006<br>12.05.2022<br>TSV Warthausen<br>Mustermann, Max<br>10.05.1999 |     |       |
| Erstausstellung<br>Vereinswechsel<br>Internationaler Wechsel<br>Abmeldung<br>Personenänderung<br>Nachträgl, Zustimmung<br>Zweitspielrecht<br>Verträge<br>Antragsübersicht |                                                                                                    |                                                                                                    | Dru | ucken |

Eingangsbestätigung beim wfv. Nach Prüfung durch die wfv-Passstelle wird das Spielrecht als Vertragsspieler entsprechend erteilt.

<u>Stand</u>: Juni 2022